# วิธีที่ 3 การประเมินความรู้ทางการศึกษาต่อเนื่องโดยการสอบผ่านระบบออนไลน์ สำหรับผู้ที่หน่วยกิตการศึกษาต่อเนื่องไม่เป็นไปตามหลักเกณฑ์

สำหรับผู้ที่หน่วยกิตการศึกษาต่อเนื่องไม่เป็นไปตามหลักเกณฑ์ ท่านสามารถดำเนินการตามขั้นตอนต่อไปนี้ เพื่อขอรับการประเมินความรู้ทางการศึกษาต่อเนื่อง โดยการสอบเพื่อเก็บหน่วยกิตการศึกษาต่อเนื่องชดเชย

## ขอบเขตเนื้อหาความรู้สำหรับการประเมิน

เนื้อหาความรู้ในการประเมิน มีความสอดคล้องกับเจตนารมณ์ในการประกอบวิชาชีพเภสัชกรรมโดยตรง ต่อผู้ป่าวยหรือผู้รับบริการ และการเป็นผู้มีหน้าที่ปฏิบัติการในสถานที่รับอนุญาตตามกฎหมายยาและจรรยาบรรณ แห่งวิชาชีพเภสัชกรรม

#### **ข้อสอบสำหรับการประเมิน** มี 2 ชุดวิชา ดังนี้

- 1. วิชาบังคับ : กฎหมายที่เกี่ยวกับยาและจรรยาบรรณแห่งวิชาชีพเภสัชกรรม และ
- วิชาเลือก : บริการเภสัชกรรมโรงพยาบาลและร้านยา หรือ การผลิตยาและควบคุมคุณภาพยา เกณฑ์ผ่านการประเมิน ร้อยละ 70

**ค่าสมัครสอบ** ชุดวิชาละ 1,000 บาท (2 ชุดวิชา เป็นเงิน 2,000 บาท)

### ขั้นตอนการขอรับการประเมินความรู้ทางการศึกษาต่อเนื่องมี 4 ขั้นตอน ดังนี้

**ขั้นตอนที่ 1** ยื่นคำขอรับการประเมินความรู้ทางการศึกษาต่อเนื่อง สำหรับผู้ที่หน่วยกิตการศึกษาต่อเนื่อง ไม่เป็นไปตามหลักเกณฑ์ (สภ.70/1) ผ่านระบบออนไลน์ E-service

- **ขั้นตอนที่ 2** ทำการประเมินความรู้ทางการศึกษาต่อเนื่องโดยการสอบผ่านระบบออนไลน์
- **ขั้นตอนที่ 3** พิมพ์ใบชำระเงินและชำระค่าธรรมเนียม
- **ขั้นตอนที่ 4** พิมพ์หนังสือรับรองหน่วยกิตการศึกษาต่อเนื่อง (สภ.39)

**ขั้นตอนที่ 1** ยื่นคำขอรับการประเมินความรู้ทางการศึกษาต่อเนื่อง สำหรับผู้ที่หน่วยกิตการศึกษาต่อเนื่องไม่เป็นไป ตามหลักเกณฑ์ (สภ.70/1) ผ่านระบบออนไลน์ E-service

1. เข้าไปที่เว็บไซต์ สภาเภสัชกรรม <u>https://www.pharmacycouncil.org</u>

2. เลือกทะเบียนข้อมูลผู้ประกอบวิชาชีพเภสัชกรรม (E-Service)

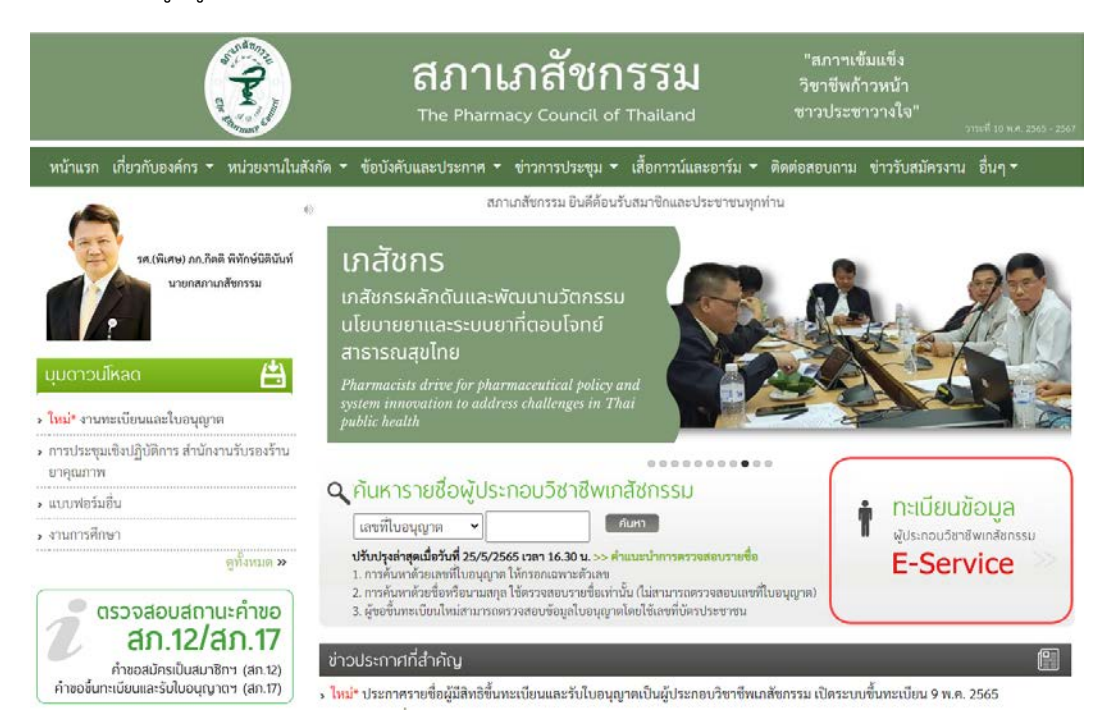

3. กรอกเลขที่ใบอนุญาตฯ และรหัสผ่าน แล้วกดปุ่มเข้าสู่ระบบ

| The Pharmacy Council of Thailand                                                     |  |
|--------------------------------------------------------------------------------------|--|
| ระบบข้อมูลผู้ประกอบวิชาชีพเกล้ชกรรม (E-Service)<br>เลขที่ไปอนุญาต า                  |  |
| กรอกเฉพาะตัวเลข<br>รหัสผ่าน *                                                        |  |
| <ul><li>เข้าสู่ระบบ</li><li>อีมรหัสผ่าน</li></ul>                                    |  |
| สำหรับผู้ที่เข้าระบบครั้งแรกให้ทำการแจ้งขอรทัสผ่านโดยคลิกที่นี่<br>สำหรับเจ้าหน้าที่ |  |

#### 4. เลือกยื่นคำขอผ่าน E-Service

|                                      | สภาเภสัชกรรม<br>The Pharmacy Council of Thailand                                                                                                    | 30%                        |
|--------------------------------------|----------------------------------------------------------------------------------------------------|----------------------------|
| เลขที่ใบประกอบ ฯ                     | 178                                                                                                    |                            |
| ชื่อ-สกุล                            | and the first of the second second se |                            |
| ข้อมูลผู้ประกอบวิชาชีพ               | เปลี่ยนรหัสผ่านใหม่   ออกจากระบบ                                                                                                    |                            |
| เลือกใช้บริการคำขอผ่านระบบ E-service | -โปรดระบ                                                                                                    | เข้าหลังขอ                 |
| ประวัติการยื่นคำขอ                   |                                                                                                    |                            |
| พบจำนวน 0 รายการ                     |                                                                                                    |                            |
| หมายเลข<br>คำขอ วันที่ยื่นคำขอ       | แบบฟอร์มค้าขอ                                                                                                    | การชำระเงิน สถานะดำเนินการ |

 เลือกคำขอ สภ.70/1 คำขอรับการประเมินความรู้ทางการศึกษาต่อเนื่อง สำหรับผู้ที่หน่วยกิตการศึกษาต่อเนื่อง ไม่เป็นไปตามหลักเกณฑ์ แล้วกดปุ่มเขียนใบคำขอ

| ข้อมูลผู้ประกอบวิชาชีพ                            | ยื่นคำขอผ่าน E-service |                                                                                                    |
|---------------------------------------------------|------------------------|----------------------------------------------------------------------------------------------------|
| เลือกใช้บริการคำขอผ่านระ                          | uu E-service           | โปรคระบุ                                                                                                    |
| ประวัติการยื่นคำขอ                                |                        | โปรดระบุ<br>1. สภ.19 ค้าขอหนังสือรับรองการขึ้นทะเบียนเป็นผู้ประกอบวิชาชีพแกลัชกรรม<br>2. ส. 2. ค้ายาในเหม                                                                                                    |
| พบจำนวน 0 รายการ<br>หมายเลข<br>คำขอ วันที่ยื่นคำข | อ                      | 2. สภ.21 คาขอเบแทนเบอนุญาตเบบผูบระกอบวชาชพเกลชกรรม<br>3. สภ.22 คำขอเปลี่ยนชื่อตัว ชื่อสกุล เพิ่มยศ หรือเพิ่มอภิไธย<br>4. สภ.23 คำขอคำแปลโบอนุญาตเป็นผู้ประกอบวิชาชีพเกลีชกรรม<br>5. สภ.28 คำขอหนังสืออนุมัติหรือวุฒิบัตรแสงความรู้ความขำนาญในการประกอบวิชาชีพเกลัชกรรม                                                                                                    |
|                                                   |                        | 6. คำขอเก็บหน่วยกิตการศึกษาต่อเนื่องเพิ่มเติม<br>7. สภ.61 คำขอแจ้งความประสงค์หยุดประกอบวิชาชีพแกสัชกรรมไว้เป็นการชั่วคราว<br><del>8. สภ.76 ทำขอวับการวับวองหน่วยกิตการศึกษาต่อเนื่องกิงกรรมสืบเนื่องงากการวรบาตของโรทไรวัลโทโรน่า 2019 (โควิต-19)</del><br>9. สภ. 70/1 คำขอรับการประเมินความรู้ทางการศึกษาต่อเนื่อง สำหรับผู้ที่หน่วยกิตการศึกษาต่อเนื่องไม่เป็นไปตามหลักเกณฑ์ |

ทั้งนี้ระบบจะแสดงใบคำขอ สภ.70/1 ในกรณีที่ท่านมีหน่วยกิตการศึกษาต่อเนื่องไม่เป็นไปตามหลักเกณฑ์ หลังจากครบระยะเวลาห้าปีและระบบเปิดให้ยื่นคำขอแล้วเท่านั้น

## 6. ตรวจสอบข้อมูลผู้ยื่นคำขอแล้วกดปุ่มดำเนินการต่อ

|                               |                 |                      |                   |                      |    |                   | เขียนที่ | E-Service |
|-------------------------------|-----------------|----------------------|-------------------|----------------------|----|-------------------|----------|-----------|
| เลขบัตรประจำตัวประชา          | าชน             |                      | ı                 | ลขที่ใบอนุญาต        |    |                   |          |           |
| ขั้นตอนที่ 1 ตรวจสอบข้        | อมูลผู้ยื่นคำขอ |                      |                   |                      |    |                   |          |           |
| ข้อมูลผู้ประกอบวิชาชีพ        | เภสัชกรรม       |                      |                   |                      |    |                   |          |           |
| คำนำหน้า (TH)                 |                 | ]                    | ชื่อ (TH)         |                      |    | นามสกุล (TH)      |          |           |
| คำนำหน้า (EN)                 |                 | ]                    | ชื่อ (EN)         |                      |    | นามสกุล (EN)      |          |           |
| วันเดือนปีเกิด                |                 | ]                    | อายุ              | 100                  | ปี |                   |          |           |
| สัญชาติ                       |                 |                      | เชื้อชาติ         |                      |    | ศาสนา             |          |           |
| สำเร็จการศึกษาจาก             | an ine disable  |                      | ปีการศึกษา        |                      |    | เมื่อวันที่       | -        |           |
| สาขาปฏิบัติงานหลัก            |                 | ~                    | สาขาปฏิบัติงานรอง |                      | ~  | วิธีการรับข่าวสาร |          | ~         |
| ที่อยู่ตามบัตรประชาชน         |                 |                      |                   |                      |    |                   |          |           |
| เลขที่                        |                 | ]*                   | หมู่บ้าน/อาคาร    |                      |    | หมู่ที่           |          |           |
| ตรอก/ชอย                      |                 | ]                    | ถนน               |                      |    | ตำบล/แขวง         |          | *         |
| อำเภอ/เขต                     |                 | *                    | จังหวัด           | ~                    | *  | รหัสไปรษณีย์      |          | *         |
| ที่อยู่ปัจจุบัน/ที่อยู่ติดต่อ | ได้             |                      |                   |                      |    |                   |          |           |
| บ้านเลขที่                    |                 | ]*                   | หมู่บ้าน/อาคาร    |                      |    | หมู่ที่           |          |           |
| ตรอก/ชอย                      |                 | ]                    | ถนน               |                      | *  | ตำบล/แขวง         |          | *         |
| อำเภอ/เขต                     |                 | *                    | จังหวัด           | ~                    | ×  | รหัสไปรษณีย์      |          | ×         |
| โทรศัพท์                      |                 | ]                    | มือถือ            |                      | *  | E-mail            |          | *         |
| สถานที่ปฏิบัติงานปัจจุบ้      | ัน              |                      |                   |                      |    |                   |          |           |
| ชื่อสถานที่ปฏิบัติงาน         |                 | ]* ⊠ไม่ได้ปฏิบัติงาน |                   |                      |    |                   |          |           |
| เลขที่                        |                 | )*                   | หมู่บ้าน/อาคาร    |                      |    | หมู่ที่           |          |           |
| ตรอก/ซอย                      |                 | ]                    | ถนน               |                      | ×  | ตำบล/แขวง         |          | *         |
| อำเภอ/เขต                     |                 | •                    | จังหวัด           | - เลือกจังหวัด - 🛛 🗸 | *  | รหัสไปรษณีย์      |          | *         |
| โทรศัพท์                      |                 | ]                    |                   |                      |    |                   |          |           |
|                               |                 |                      | ดำเนินกา          | รต่อ                 |    |                   |          |           |

สภ. 70/1 คำขอรับการประเมินความรู้ทางการศึกษาต่อเนื่อง สำหรับผู้ที่หน่วยกิตการศึกษาต่อเนื่องไม่เป็นไปตามหลักเกณฑ์

7. เลือกรอบปีการศึกษาต่อเนื่องที่ต้องการเก็บหน่วยกิตชดเชย แล้วกดปุ่มยืนยันการยื่นคำขอ

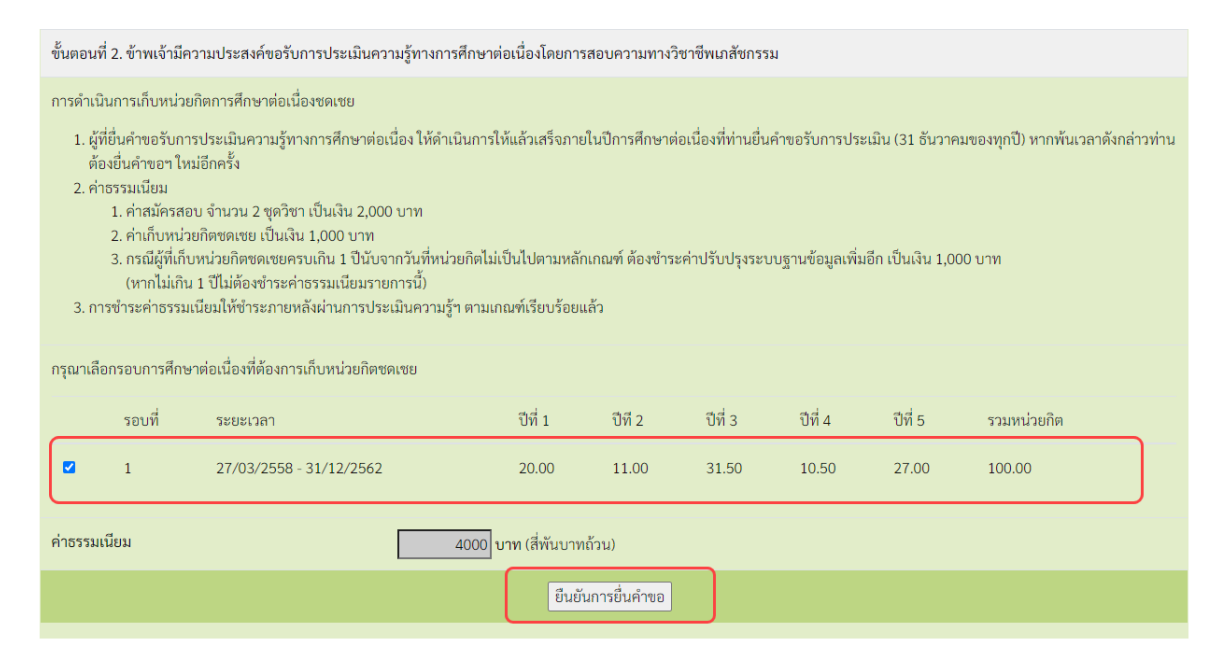

หมายเหตุ: ท่านสามารถตรวจสอบสถานะใบคำขอได้ด้วยตนเองโดยเข้าไปที่เว็บไซต์

https://www.pharmacycouncil.org แล้วเลือกทะเบียนข้อมูลผู้ประกอบวิชาซีพเภสัชกรรม (E-Service)

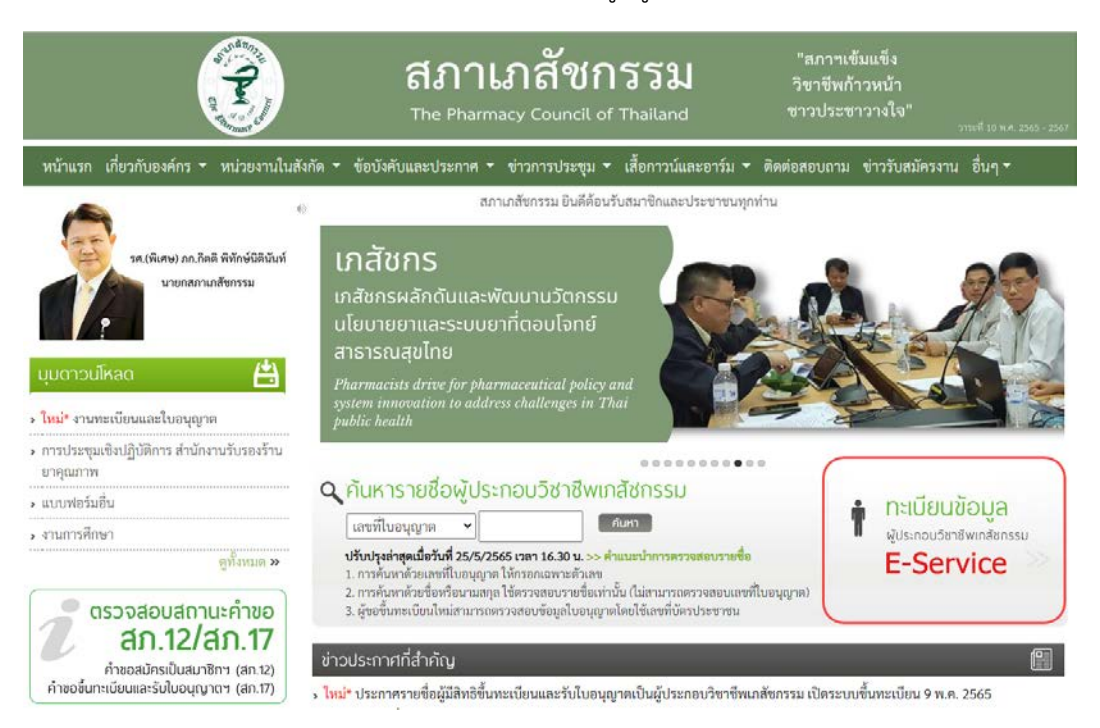

เมื่อเข้าสู่ระบบเรียบร้อยแล้ว ให้เลือกยื่นคำขอผ่าน E-Service จะแสดงสถานะใบคำขอของท่านดังรูปภาพด้านล่าง

| ข้อมูลผู้ประกอบวิชาชีพ         | ขึ้นคำขอผ่าน E-service                                                                                               |                                        |                 |
|--------------------------------|----------------------------------------------------------------------------------------------------|----------------------------------------|-----------------|
| เลือกใช้บริการคำขอผ่านระบบ     | E-serviceโปรดระบุ 🗸 เขียนใบคำขอ                                                                                      |                                        |                 |
| ประวัติการยื่นคำขอ             |                                                                                                    |                                        |                 |
| พบจำนวน 1 รายการ               |                                                                                                    |                                        |                 |
| หมายเลข<br>คำขอ วันที่ยื่นคำขอ | แบบฟอร์มคำขอ                                                                                                    | การชำระเงิน                            | สถานะดำเนินการ  |
| 2565/1 01 ມີ.ຍ. 2565           | สภ. 70/1 คำขอรับการประเมินความรู้ทางการศึกษาต่อเนื่อง สำหรับผู้ที่หน่วยกิตการศึกษาต่อเนื่องไม่เป็นไปตาม<br>หลักเกณฑ์ | ระหว่างดำเนิน<br>การของเจ้า<br>หน้าที่ | รอตรวจสอบใบคำขอ |

เมื่อเจ้าหน้าที่อนุมัติสิทธิการสอบประเมินความรู้ฯ ให้ท่านแล้ว จะแสดงข้อความดังรูปภาพด้านล่าง ให้ท่าน ดำเนินการสอบประเมินความรู้ทางการศึกษาต่อเนื่องฯ ต่อไปตามขั้นตอนที่ 2

| ขยมูสผูประก     | W61 01 UU      | אוא ועסא וע ב-service                                                                                                    |                                        |                 |
|-----------------|----------------|----------------------------------------------------------------------------------------------------|----------------------------------------|-----------------|
| เลอกเซบรการ     | คาขอผานระบบ    | E-serviceไปรดระบุ เขียนใบคำขอ                                                                                                    |                                        |                 |
| ประวัติการยื่นผ | ำขอ            |                                                                                                    |                                        |                 |
| พบจำนวน 1 รา    | ยการ           |                                                                                                    |                                        |                 |
| หมายเลข<br>คำขอ | วันที่ยื่นคำขอ | แบบฟอร์มคำขอ                                                                                                    | การช <mark>ำ</mark> ระเงิน             | สถานะดำเนินการ  |
| 2565/1          | 01 ນີ.ຍ. 2565  | สภ. 70/1 คำขอรับการประเมินความรู้ทางการศึกษาต่อเนื่อง สำหรับผู้ที่หน่วยกิตการศึกษาต่อเนื่องไม่เป็นไปตาม<br>หลักเกณฑ์<br>อนุมัติได้สอบประเมินความรู้ ระหว่างวันที 1 มิถุนายน พ.ศ. 2565 ถึง 31 อันวาคม พ.ศ. 2565 | ระหว่างดำเนิน<br>การของเจ้า<br>หน้าที่ | รอตรวจสอบใบคำขอ |
|                 | - L            |                                                                                                    |                                        |                 |

**ขั้นตอนที่ 2** ทำข้อสอบประเมินความรู้ทางการศึกษาต่อเนื่องฯ

เมื่อเจ้าหน้าที่อนุมัติสิทธิการสอบประเมินความรู้ๆ ให้ท่านแล้ว ท่านจะได้รับอีเมลแจ้งรายละเอียดเกี่ยวกับการ สอบประเมินความรู้ทางการศึกษาต่อเนื่องๆ ท่านสามารถเข้าระบบเพื่อทำข้อสอบได้ดังนี้

1. ตรวจสอบอีเมลแล้วคลิกลิงค์ดังรูปภาพด้านล่างเพื่อเข้าสู่ระบบ

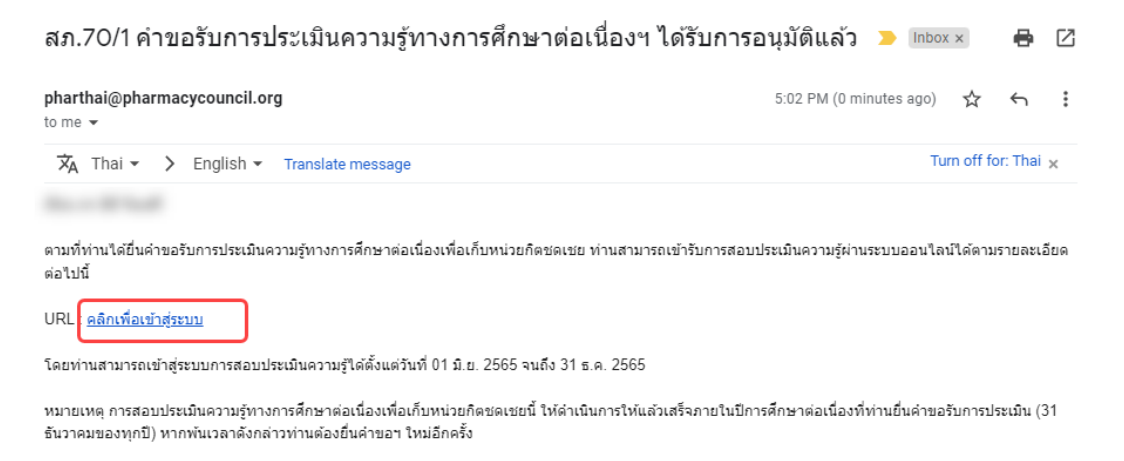

2. กรอกเลขที่ใบอนุญาตฯ (กรอกเฉพาะตัวเลขเท่านั้น) และรหัสผ่าน แล้วกดปุ่มเข้าสู่ระบบ

|               | การสอบประเมินความรู้ทางการศึกษาต่อเนื่องเพื่อเก็บหน่วยกิตชดเชย<br>สำหรับผู้ที่หน่วยกิตการศึกษาต่อเนื่องไม่เป็นไปตามหลักเกณฑ์ |
|---------------|----------------------------------------------------------------------------------------------------|
| เลขที่ใบอนุญา | ia *                                                                                                    |
| เลขที่ใบอนุถุ | ງາດ                                                                                                    |
| รหัสผ่าน *    |                                                                                                    |
| รหัสผ่าน      |                                                                                                    |

#### 3. กดปุ่มทำข้อสอบ (ข้อสอบมีจำนวน 2 ชุด ชุดละ 50 ข้อ)

| ดข้อสอ                                     | บและผลการสอบ                                                                             |                            |                    |                                        |                            |                          |
|--------------------------------------------|------------------------------------------------------------------------------------------|----------------------------|--------------------|----------------------------------------|----------------------------|--------------------------|
| ลำดับ                                      | ชุดข้อสอบ                                                                                |                            | จำนวนข้อ           | รอบที่เก็บหน่วยกิตชดเชย                | สถานะการสอบ                | ผลการประเมิน             |
| 1                                          | ข้อสอบประเมินความรู้เฉพาะรายชุดที่ 1                                                     | ทำข้อสอบ                   | 50                 | 2558 - 2562                            | ทำไปแล้ว 0 ข้อ             | 🌑 รอผลการสอบ             |
| 2                                          | ข้อสอบประเมินความรู้เฉพาะรายชุดที่ 2                                                     | ทำข้อสอบ                   | 50                 | 2558 - 2562                            | ทำไปแล้ว 0 ข้อ             | 🔵 รอผลการสอบ             |
|                                            |                                                                                          |                            |                    |                                        |                            |                          |
| <u>มายเหตุ</u> ก<br>ก่าวท่านต้<br>ระวัติกา | ารสอบประเบินความรู้ทางการศึกษาต่อเนื่องเพื่อเข่<br>องยื่นคำขอฯ ใหม่อีกครั้ง<br>รทำข้อสอบ | า์บหน่วยกิตชดเชยนี้ ให้ดำแ | มินการให้แล้วเสร็จ | ภายในปีการศึกษาต่อเนื่องที่ท่านยื่นคำเ | อรับการประเมิน (31 ธันวาคม | มของทุกปี) หากพ้นเวลาดัง |

#### การสอบประเมินความรู้ทางการศึกษาต่อเนื่องฯ

4. คลิกเลือกหัวข้อข้อสอบที่ต้องการ

#### ข้อสอบประเมินความรู้เฉพาะรายชุดที่ 1

|                                                                    | 10752 A capacity A 12756                                                                                                    | รอบที่เก็บหน่วยกิตชดเชย: 2558 - 2562 |
|--------------------------------------------------------------------|----------------------------------------------------------------------------------------------------|--------------------------------------|
| <u>คำแนะนำกา</u><br>1. เลือกคำตล<br>2. ท่านสามาร<br>3. เมื่อทำข้อล | ร <u>ทำข้อสอบ:</u><br>งมที่ถูกต้องที่สุดเพียงคำตอบเดียวให้ครบทุกข้อ<br>เจใช้เวลาในการทำข้อสอบนานเท่าใดก็ได้ และหากทำข้อสอบยังไม่ครบสามารถมาทำต่อในภายหลังได้<br>เอบครมทุกข้อแล้วจะแสดงปุ่ม "ตรวจผลการสอบ" ให้ท่านกดเพื่อดูคะแนนของท่าน                                                                                                    |                                      |
| ข้อ 1-10                                                           | Security developments and the presence of the second structure of the second structure of the second s | ~                                    |
| ข้อ 1 <mark>1</mark> -20                                           | Security development for the control of the defined                                                                                                    | ~                                    |
| ข้อ 21-30                                                          | Republik der disserte helpering som er er eller av de hade hel-                                                                                                    | ~                                    |
| ข้อ 31-40                                                          | Annual de administration de la Agreene en constant de constant de la destactuée<br>estace en la                                                                                                    | $\sim$                               |
| ข้อ 41-50                                                          | Republik der dasse kinder eine soner eine sinder der beiden.                                                                                                    | ~                                    |

<u>ย้อนกลับ</u>

## 5. เลือกคำตอบที่ถูกต้องให้ครบทุกข้อ

| ขอสอบประเมนความรูเฉพาะรายชุดท 1                                                                                                    |                                      |
|----------------------------------------------------------------------------------------------------|--------------------------------------|
| Records in 30 limit actions a 12786                                                                                                    | รอบที่เก็บหน่วยกิตชดเชย: 2558 - 2562 |
| <u>คำแนะนำการทำข้อสอบ:</u><br>1. เลือกคำตอบที่ถูกต้องที่สุดเพียงคำตอบเดียวให้ครบทุกข้อ<br>2. ท่านสามารถใช้เวลาในการทำข้อสอบนานเท่าใดก็ได้ และหากกำข้อสอบยังไม่ครบสามารถมาทำต่อในภายหลังได้<br>3. เมื่อทำข้อสอบครบทุกข้อแล้วจะแสดงปุ่ม "ตรวจผลการสอบ" ให้ท่านกดเพื่อดูคะแนนของท่าน                                                                                                    |                                      |
| ູ່ <sup>3</sup> ່ວ 1-10                                                                                                    | ^                                    |
| <ul> <li>Selected de la définición en paños</li> <li>aconteción de la définición en control de la depresence de la depresence de la de</li></ul>                                                                                                    |                                      |
| 1 Materia de activitação de la parte<br>Seconda de la presidencia de la parte activitação de<br>Para de la parte de la parte activitação de la parte<br>Seconda de la parte de la parte de la parte de la parte<br>Materia de la parte de la parte de la parte de la parte<br>Materia de la parte de la parte de la parte de la parte de<br>la parte de la parte de la parte de la parte de la parte de<br>la parte de la parte de la parte de la parte de la parte de<br>la parte de la parte de la parte de la parte de la parte de<br>la parte de la parte de la parte de la parte de la parte de<br>la parte de la parte de la parte de la parte de la parte de<br>la parte de la parte de la parte de la parte de la parte de<br>la parte de la parte de la parte de la parte de la parte de<br>la parte de la parte de la parte de la parte de<br>la parte de la parte de la parte de la parte de<br>la parte de la parte de la parte de la parte de<br>la parte de la parte de la parte de<br>la parte de la parte de la parte de<br>la parte de la parte de la parte de<br>la parte de la parte de la parte de<br>la parte de la parte de la parte de<br>la parte de la parte de la parte de<br>la parte de la parte de la parte de<br>la parte de la parte de la parte de<br>la parte de la parte de la parte de<br>la parte de la parte de la parte de<br>la parte de la parte de<br>la parte de<br>la parte de la parte de<br>la parte de<br>l |                                      |

6. เมื่อทำข้อสอบครบทุกข้อแล้วให้กดปุ่มตรวจผลการสอบ

#### ข้อสอบประเมินความรู้เฉพาะรายชุดที่ 1

|                                                                                         | Report A 12786                                                                                                    |                                                     | รอบที่เก็บหน่วยกิตชดเชย: 2558 - 2562 |
|-----------------------------------------------------------------------------------------|----------------------------------------------------------------------------------------------------|-----------------------------------------------------|--------------------------------------|
| ค่ำแนะนำการทำข้อส<br>1 เลือกคำตอบที่ถูกต้<br>2 ท่านสามารถใช้เวลา<br>3 เมื่อทำข้อสอนครบเ | 12U:<br>โองที่สุดเพียงคำตอบเดียวให้ครบทุกข้อ<br>เในการทำข้อสอบนานเท่าใดก็ได้ และหากทำข้อสอบยังไ<br>ทุกข้อแล้วจะแสดงปุ่น "ตรวจผลการสอบ" ให้ท่านกดเพี | ม่ครมสามารถมาทำต่อในภายหลังได้<br>ข้อดูกะแบบของท่าน |                                      |
| ข้อ 1-10                                                                                | <u></u>                                                                                                    |                                                     | ~                                    |
| ນ້ອ 11-20                                                                               | 13. <u>0. 17. 1</u> . 18. 19. 19. 19. 19. 19. 19. 19. 19. 19. 19                                                                                    | and the Artshill                                    | ~                                    |
| iə 21-30                                                                                | 12. <u>2011.</u>                                                                                                    | neng av de namer                                    | ~                                    |
| iə 31-40                                                                                | 13. de 19. gante de 19. gante de 19.                                                                                                    | and the sheet sheet                                 | ~                                    |
| ງ້ອ 41-50                                                                               | 13. <u>0</u>                                                                                                    | rent to oknowna                                     |                                      |
|                                                                                         |                                                                                                    |                                                     | <u>ย้อนกลี</u> ้ย ตรวจผลการลอ        |

## หมายเหตุ: ในกรณีที่ท่านมีผลการสอบไม่ผ่านเกณฑ์ ท่านสามารถกดปุ่มทำข้อสอบเพื่อเริ่มทำข้อสอบใหม่ได้

| ລສວມມ                                  | ມລະພວກາະສວມ                                                                                                    |                                                                               |                                                                           |                                                                                     |                                                                                                    |                                                                |                                                             |
|----------------------------------------|----------------------------------------------------------------------------------------------------|-------------------------------------------------------------------------------|---------------------------------------------------------------------------|-------------------------------------------------------------------------------------|----------------------------------------------------------------------------------------------------|----------------------------------------------------------------|-------------------------------------------------------------|
| ้ม                                     | สดข้อสอบ                                                                                                    |                                                                               |                                                                           | จำนวนข้อ                                                                            | รอบที่เก็มหน่วยกิตชดเชย                                                                                                    | สถานะการสอบ                                                    | ผลการประเมิน                                                |
|                                        | ข้อสอบประเมินความรู้เฉเ                                                                                                    | งาะรายชุดที่ 1                                                                | ทำข้อสอน                                                                  | 50                                                                                  | 2558 - 2562                                                                                                    | กำไปแล้ว 50 ช้อ                                                | 🗕 ไม่ผ่านเกณฑ์                                              |
|                                        | ข้อสอบประเมินความรู้เฉเ                                                                                                    | งาะรายชุดที่ 2                                                                | ทำข้อสอบ                                                                  | 50                                                                                  | 2558 - 2562                                                                                                    | ทำไปแล้ว 0 ข้อ                                                 | 🔵 รอผลการสอบ                                                |
| <u>เหตุ</u> การ<br>่านต้อง<br>์ติการท่ | สอบประเมินความรู้ทางก<br>ยื่นคำขอฯ ใหม่อีกครั้ง<br>ทำข้อสอบ                                                                        | เรศึกษาต่อเนื่องเพื่อเก็บห                                                    | รน่วยกิตชดเชยนี้ ให้ดำเนิ                                                 | iuการให้แล้วเสร็ <sub>า</sub>                                                       | งภายในปีการศึกษาต่อเนื่องที่ท่านยื่                                                                                         | นคำขอรับการประเมิน (31 ธ่                                      | ันวาคมของทุกปี) หากพ้นเวลาดั                                |
| ่ีทำข้อส                               |                                                                                                    |                                                                               |                                                                           |                                                                                     | สอบครั้งที่                                                                                                    |                                                                | ชื่อผู้ทำข้อสอบ                                             |
|                                        |                                                                                                    |                                                                               |                                                                           |                                                                                     |                                                                                                    |                                                                |                                                             |
| P                                      |                                                                                                    |                                                                               |                                                                           |                                                                                     |                                                                                                    |                                                                | หบ้าหลัก                                                    |
| (P)                                    |                                                                                                    |                                                                               | ก่านต้องร                                                                 | าำข้อสอ<br>การกำข้อสอ                                                               | า<br>บบใหม่<br>มนี้ใหม่อกครั้งใช่หรือไม่                                                                                    |                                                                | หน้าหลัก                                                    |
| E ding                                 | วลอบและผลการสอบ                                                                                                    |                                                                               | ท่านต้องา<br>อ้อส                                                         | ทำข้อสะ<br>กำข้อสะ<br>การกำข้อสอบต่อไ<br>สอบประเมินความ:                            | <b>บบใหม่</b><br>มนี้ใหม่อีกครั้งใช่หรือไม่<br>อุ่เฉพาะรายชุดที่ 1                                                          |                                                                | หน้าหลัก                                                    |
|                                        | าสอบและผลการสอบ<br>บ ยุดข้อสอบ                                                                                                    |                                                                               | ท่านต้องร<br>อออ                                                          | ทำข้อสอ<br>ทำข้อสอ<br>การกำข้อสอบ<br>การกำข้อสอบ<br>ไช่ เริ่มกำข้อสอบ               | วบใหม่<br>บบใหม่<br>ปนับหรือไม่<br>รู้เฉพาะรายชุดที่ 1<br>ไหม่ ไม่ใช่                                                       | สถานะการสอน                                                    | หบ้าหลัก<br>ผลการประเมิน                                    |
| ຊດປ້ອ<br>4ουτο<br>4ουτο<br>1           | วสอบและผลการสอบ<br>ม ชุดชังสอบ<br>ข้อสอบประเปินความ                                                                                | ปรูเฉพาะรามบุณฑ์ 1                                                            | ท่านต้องท<br>อ้อส<br>ถ้าสือลอบ                                            | ทำข้อสอบ<br>กำข้อสอบ<br>สอบประเมินความ<br>ใช่ เริ่มกำอ้อสอบ                         | วบใหม่<br>มนี้ใหม่อีกครั้งใช่หรือไม่<br>รู้เฉพาะรายชุดที่ 1<br>ไหน่ ไม่ไฟ                                                   | ลถามะการสอม<br>หานินคว 50 อิง                                  | หน้าหลัก<br>ผลการประเบิน<br>• ไม่ผ่านเทนท์                  |
| <b>φ</b> αὐο<br>anou<br>1<br>2         | หลอมและผลการสอม<br>ม ยุดช้อสอม<br>ข้อสอมประเบินความ<br>ข้อสอมประเบินความ                                                           | มรู้เฉพาะรายชุดที่ 1<br>มรู้เฉพาะรายชุดที่ 2                                  | rocourin<br>sco<br>ucecebrin<br>ucecebrin                                 | <mark>ทำข้อสอน</mark><br>กำข้อสอนต่อไ<br>สอบประเมินความ:<br>ไช่ เริ่มทำข้อสอบ<br>วม | <b>มนใหม่</b><br>มนใหม่อกครั้งใช่หรือไม่<br>รู้เฉพาะรายชุดที่ 1<br>เหน่ ไปใช้<br>2558 - 2562                                | สภามะการสอน<br>สภามะการสอน<br>ศาโปแล้ว 50 ชื่อ                 | หน้าหลัก<br>ผลการประเมิน<br>ค. ไม่ฝานเกณฑ์<br>() รอพอการสอน |
| 2<br>                                  | วลอบและผลการสอบ<br>บ ยุดข้อสอบ<br>ข้อสอบประเมินความ<br>ข้อสอบประเมินความ<br>สุด การสอบประเมินความรู้ส<br>ามต้องขึ้นคำของ ใหม่อีกคร | รรู้เฉพาะรายชุดที่ 1<br>ปรุเฉพาะรายชุดที่ 2<br>กอการศึกษาต่อเมืองเพื่อย<br>โง | ท่านต้องา<br>อ้อง<br>ก่าส้อสอบ<br>ก่าส้อสอบ<br>ภัมหน่วยกิดอดเซอต์ ให้ต่าย | ทำข้อสอ<br>การกำข้อสอบต่อไ<br>สอบประเมินความ<br>ไข่ เริ่มกำข้อสอบ<br>50             | วมไหม่<br>มนี้ใหม่อีกครั้งไช่หรือไม่<br>รู้เฉพาะรายชุดที่ 1<br>ไม่มี<br>2558 - 2562<br>อภายในมิการศึกษาต่อเนื่องที่ท่านยื่น | สถานะการสอบ<br>สถานะการสอบ<br>สถานส่ว 50 อัง<br>กำบันส่ว 0 อัง | หน้าหลัก<br>ผลการประเบิน<br>                                |

การสอบประเมินความร้ทางการศึกษาต่อเนื่องฯ

เมื่อท่านทำข้อสอบผ่านเกณฑ์ที่กำหนดครบทั้ง 2 ชุดแล้ว ให้ดำเนินการชำระค่าธรรมเนียมต่อไปตาม ขั้นตอนที่ 3

#### **ขั้นตอนที่ 3** พิมพ์ใบชำระเงินและชำระค่าธรรมเนียม

1. เข้าไปที่เว็บไซต์ สภาเภสัชกรรม <u>https://www.pharmacycouncil.org</u> แล้วเลือกทะเบียนข้อมูลผู้ประกอบ

วิชาชีพเภสัชกรรม (E-Service)

| 3                                                                                                    | สภาเภสัชกรรม<br>The Pharmacy Council of Thailand                                                                                                    | "สภาฯเข้มแข็ง<br>วิชาขีพก้าวหน้า<br>ชาวประชาวางใจ"<br>วาแข้ เอ พ.ศ. 2363 - 2567 |
|----------------------------------------------------------------------------------------------------|----------------------------------------------------------------------------------------------------|---------------------------------------------------------------------------------|
| หน้าแรก เกี่ยวกับองค์กร 🔻 หน่วยงานในสัง                                                                                                    | กัด 🔻 ข้อบังคับและประกาศ 👻 ข่าวการประชุม 👻 เสื้อกาวน์และอาร์ม 👻                                                                                                    | ติดต่อสอบถาม ข่าวรับสมัครงาน อื่นๆ 🛪                                            |
| -                                                                                                    | สภาเภสัชกรรม ยืนดีต้อนรับสมาชิกและประชาชนทุก                                                                                                    | ท่าน                                                                            |
| າຍາຍາຍການເຊັ່ງ ແລະ ເປັນ ແລະ ເປັນ ແລະ ເປນນ ແລະ | เกสัชกร<br>เกสัชกรผลักดันและพัฒบานวัตกรรม<br>นโยบายยาและระบบยาที่ตอบโจกย์<br>สาธารณสุขไทย<br>Pharmacists drive for pharmaceutical policy and<br>system innovation to address challenges in Thai<br>public health                                                                                                    |                                                                                 |
| <ul> <li>การประชุมเชิงปฏิบัติการ สำนักงานรับรองร้าน<br/>ยาคุณภาพ</li> <li>แบบฟอร์มอื่น</li> <li>งานการศึกษา</li> </ul>                                                                                                    |                                                                                                    | ทะเนียนข้อมูล<br>ผู้ประกอบวิชาชีพเกล้ชกรรม                                      |
| อูที่งามด »<br>สรวจสอบสถานะคำขอ<br>สภ.12/สภ.17<br>คำขอสมัครเป็นสมาชิกา (สก.12)                                                                                                    | ปรับปรุงคำสุดเมื่อวันที่ 25/5/2565 เวลา 16.30 น. >> คำแนะปาการครวจสอบรายชื่อ<br>1. การค้นกาดังเขาที่เป็นอนุญาค ให้การอกเฉพาะตัวเลข<br>2. การค้นหาดังขึ้งข้อขามหาดไข้ควางสวาชชื่อเท่านั้น (ไม่สามารถครวจสอบแลงที่<br>3. ผู้ขอขึ้นทะเบียนไหม่สามารถครวจสอบข้อมูลไบอนุญาคไดยไข้แลงที่บัครประชาชน<br>ข่าวประกาศที่นี่สำคัญ | กับอนุญาค) E-Service                                                            |

2. เมื่อเข้าสู่ระบบเรียบร้อยแล้ว ให้เลือกยื่นคำขอผ่าน E-Service

| ข้อมูลผู้ประกอบวิชาชีพ <mark>ยื่นคำขอผ่าน E-service</mark> |                |                                                                                                    |                          |                 |  |  |  |  |
|------------------------------------------------------------|----------------|----------------------------------------------------------------------------------------------------|--------------------------|-----------------|--|--|--|--|
| เลือกใช้บริการคำขอผ่านระบบ E-serviceโปรดระบุ 💙 เขียนใบคำขอ |                |                                                                                                    |                          |                 |  |  |  |  |
| ประวัติการยื่นเ                                            | ำขอ            |                                                                                                    |                          |                 |  |  |  |  |
| wບຈຳ <b>ນ</b> ວນ 1 รา                                      | ยการ           |                                                                                                    |                          |                 |  |  |  |  |
| หมายเลข<br>คำขอ                                            | วันที่ยื่นคำขอ | แบบฟอร์มคำขอ                                                                                                    | การซำระเงิน              | สถานะดำเนินการ  |  |  |  |  |
| 2565/1                                                     | 01 ນີ.ຍ. 2565  | สภ. 70/1 คำขอรับการประเมินความรู้ทางการศึกษาต่อเนื่อง สำหรับผู้ที่หน่วยกิตการศึกษาต่อเนื่องไม่เป็นไปตาม<br>หลักเกณฑ์<br>อนุมัติให้สอบประเมินความรู้ ระหว่างวันที่ 1 มิถุนายน พ.ศ. 2565 ถึง 31 ธันวาคม พ.ศ. 2565 | รอตรวจสอบการ<br>ชำระเงิน | รอตรวจสอบใบคำขอ |  |  |  |  |

#### 3. เลือกคำขอ สภ.70/1

| ข้อมูลผู้ประก   | อบวิชาชีพ      | ยื่นคำขอผ่าน E-service                                                                                                    |                          |                 |
|-----------------|----------------|----------------------------------------------------------------------------------------------------|--------------------------|-----------------|
| เลือกใช้บริการ  | คำขอผ่านระบเ   | E-serviceโปรดระบุ 💙 เขียนใบคำขอ                                                                                                    |                          |                 |
| ประวัติการยื่นเ | คำขอ           |                                                                                                    |                          |                 |
| พบจำนวน 1 รา    | ยการ           |                                                                                                    |                          |                 |
| หมายเลข<br>คำขอ | วันที่ยื่นคำขอ | แบบฟอร์มค้าขอ                                                                                                    | การซำระเงิน              | สถานะดำเนินการ  |
| 2565/1          | 01 ນີ.ຍ. 2565  | สภ. 70/1 คำขอรับการประเมินความรู้ทางการศึกษาต่อเนื่อง สำหรับผู้ที่หน่วยกิตการศึกษาต่อเนื่องไม่เป็นไปตาม<br>หลักเกณฑ์<br>อนุมัติให้สอบประเม่นความรู้ ระหว่างวันที่ 1 มัถุนายน พ.ศ. 2565 ถึง 31 ธันวาคม พ.ศ. 2565 | รอตรวจสอบการ<br>ชำระเงิน | รอตรวจสอบใบคำขอ |

4. กดปุ่มพิมพ์ใบชำระเงิน และชำระค่าธรรมเนียม

(สามารถชำระเงินได้ทันที่ผ่าน Mobile Banking ทุกธนาคาร หรือ นำไปชำระภายหลังเป็นเงินสดได้ที่ เคาน์เตอร์ธนาคารกรุงไทยทุกสาขา)

| ขั้นตอน                                                                                                    | ขั้นตอนที่ 2. ข้าพเจ้ามีความประสงค์ขอรับการประเมินความรู้ทางการศึกษาต่อเนื่องโดยการสอบความทางวิชาชีพเกสัชกรรม |                                         |                        |           |         |         |         |             |  |
|----------------------------------------------------------------------------------------------------|----------------------------------------------------------------------------------------------------|-----------------------------------------|------------------------|-----------|---------|---------|---------|-------------|--|
| การคำเนินการเก็บหน่วยกิตการศึกษาต่อเนื่องขดเซย<br>1. ผู้ที่ยื่นคำขอรับการประเมินความรู้ทางการศึกษาต่อเนื่อง ให้ดำเนินการให้แล้วเสร็จภายในปีการศึกษาต่อเนื่องที่ท่านยื่นคำขอรับการประเมิน (31 อันวาคมของทุกปี) หากพันเวลาดังกล่าวท่าน<br>ต้องยื่นคำขอา ใหม่อีกครั้ง<br>2. ค่าธรรมเนียม<br>1. ค่าสมัครสอบ จำนวน 2 ชุดวิชา เป็นเงิน 2,000 บาท<br>2. ค่าเก็บหน่วยกิตขดเซยครบเกิน 1 เป็นเงิน 2,000 บาท<br>3. กรณีผู้ที่เก็บหน่วยกิตขดเซยครบเกิน 1 ปีนับจากวันที่หน่วยกิดไม่เป็นไปตามหลักเกณฑ์ ต้องขำระค่าปรับปรุงระบบฐานข้อมูลเพิ่มอีก เป็นเงิน 1,000 บาท<br>(หากไม่เกิน 1 ปีไม่ต้องขำระค่าธรรมเนียมรายการนี้)<br>3. กรชำระค่าธรรมเนียมให้ขำระภายหลังผ่านการประเมินความรู้ฯ ตามเกณฑ์เรียบร้อยแล้ว |                                                                                                    |                                         |                        |           |         |         |         |             |  |
| กรุณาเส                                                                                                    | าือกรอบการศึก                                                                                                 | าษาต่อเนื่องที่ต้องการเก็บหน่วยกิตชดเชย |                        |           |         |         |         |             |  |
|                                                                                                    | รอบที่                                                                                                    | ระยะเวลา                                | ปีที่ 1                | ปีที่ 2   | ปีที่ 3 | ปีที่ 4 | ปีที่ 5 | รวมหน่วยกิต |  |
|                                                                                                    | 1                                                                                                    | 27/03/2558 - 31/12/2562                 | 20.00                  | 11.00     | 31.50   | 10.50   | 27.00   | 100.00      |  |
| ค่าธรรม                                                                                                    | มเนียม                                                                                                    |                                         | 4000 บาท (สี่พันบาทถ้ว | u)        |         |         |         |             |  |
|                                                                                                    |                                                                                                    |                                         | จบการทำรายการ          | พิมพ์ใบช่ | ำระเงิน |         |         |             |  |
| เมื่อข้าระค่าธรรมเนียมใบคำขอเรียบร้อยแล้ว ท่านสามารถตรวจสอบข้อมูลการข้าระเงินของท่านได้ภายในวันทำการถัดไป ในกรณีที่พบว่าข้อมูลการข้าระเงินไม่ถูกต้อง กรุณาแจ้งยืนยันการขำระเงิน<br>โดยการแนบไฟล์สำเนาใบขำระเงิน<br><b>ไฟล์สำเนาใบขำระเงิน</b> Choose File No file chosen ขนาดไม่เกิน 250 k                                                                                                    |                                                                                                    |                                         |                        |           |         |         |         |             |  |
| แจงยนยนการชาระเงน                                                                                                    |                                                                                                    |                                         |                        |           |         |         |         |             |  |

## **ขั้นตอนที่ 4** พิมพ์หนังสือรับรองหน่วยกิตการศึกษาต่อเนื่อง (สภ.39)

เมื่อท่านทำการชำระค่าธรรมเนียม และเจ้าหน้าที่ดำเนินการปรับปรุงข้อมูลประวัติการศึกษาต่อเนื่องฯ เรียบร้อย แล้ว ท่านสามารถพิมพ์หนังสือรับรองหน่วยกิตการศึกษาต่อเนื่องด้วยตนเองได้ดังนี้

1. เข้าไปที่เว็บไซต์ สภาเภสัชกรรม <u>https://www.pharmacycouncil.org</u> แล้วเลือกทะเบียนข้อมูลผู้ประกอบ วิชาชีพเภสัชกรรม (E-Service)

วชาชพเภสชกรรม (E-Service)

| F                                                                                                    | สภาเภสัชกรรม<br>The Pharmacy Council of Thailand                                                                                                    | "สภาฯเข้มแข็ง<br>วิชาขีพก้าวหน้า<br>ชาวประชาวางใจ"<br>วารส์ 10 พ.ศ. 2005 - 2007 |
|----------------------------------------------------------------------------------------------------|----------------------------------------------------------------------------------------------------|---------------------------------------------------------------------------------|
| หน้าแรก เกี่ยวกับองค์กร 🕶 หน่วยงานในสัง                                                                                                    | กัด 👻 ข้อบังคับและประกาศ 👻 ข่าวการประชุม 👻 เสื้อกาวน์และอาร์ม 🤊                                                                                                    | 🛛 ติดต่อสอบถาม ข่าวรับสมัครงาน อื่นๆ 🕶                                          |
|                                                                                                    | สภาเภสัชกรรม ยินดีด้อนรับสมาชิกและประชาชนทุ                                                                                                    | กทำน                                                                            |
| ສະເຕີເຕຍ) ລາ.ວັດຄື ທີ່ທຳບໍ່ຜີສີພັນກ໌<br>ມາຍາດສາາມາສັ້ນກາຣມ<br>ມຸບຕາວເປໂหລດ<br>ເມີນລະ                                                        | เภสัชกร<br>เภสัชกรผลักดันและพัฒนานวัตกรรม<br>นโยบายยาและระบบยาที่ตอบโจทย์<br>สาธารณสุขไทย<br>Pharmacists drive for pharmaceutical policy and<br>system innovation to address challenges in Thai<br>public health                                                                                                    |                                                                                 |
| <ul> <li>ດາรประชุมเชิงปฏิบัติการ สำนักงานรับรองร้าน<br/>ยาคุณภาพ</li> <li>แบบฟอร์มอื่น</li> <li>งานการศึกษา</li> <li>อูกิ้งหมด »</li> </ul> | <ul> <li>คันหารายชื่อผู้ประกอบวิชาชีพเภสัชกรรม<br/>เลขที่ใบอนุญาต          ภิเหา<br/>ทั่งประกอบวิชาชีพเภสัชกรรม         ภิเหา         ภิเหา              ภิเหา         ภิเหา         ภิ</li></ul> | ້<br>ກະເບີຍບູນັອມູລ<br>ຜູ້ປະເກດບວິຫາສິພາກລັຍກຣຣມ<br>E-Service                   |
| อภ.12/ลภ.17<br>คำขอสมัครเป็นสมาชิกฯ (สก.12)<br>คำขอชื่นทะเบียนและรับใบอนุญาตฯ (สก.17)                                                       | ข่าวประกาศที่สำคัญ<br>ว <mark>ไหน่"</mark> ประกาศรายชื่อผู้มีลิทธิขึ้นทะเบียนและรับใบอนอาคเป็นผู้ประกอบวิชาชีพ                                                                                                    | []<br>เกล้ชกรรม เปิดระบบเขึ้นทะเบียน 9 พ.ค. 2565                                |

2. เมื่อเข้าสู่ระบบเรียบร้อยแล้ว ให้เลือกยื่นคำขอผ่าน E-Service

| ข้อมูลผู้ประก   | อบวิชาชีพ      | ั้นคำขอผ่าน E-service                                                                                                    |     |             |             |                        |
|-----------------|----------------|----------------------------------------------------------------------------------------------------|-----|-------------|-------------|------------------------|
| เลือกใช้บริการ  | คำขอผ่านระบบ   | E-serviceโปรดระบุ                                                                                                    | ~   | เขียนใบคำขอ |             |                        |
| ประวัติการยื่นค | ำขอ            |                                                                                                    |     |             |             |                        |
| พບຈຳນວນ 1 รາ    | ยการ           |                                                                                                    |     |             |             |                        |
| หมายเลข<br>คำขอ | วันที่ยื่นคำขอ | แบบฟอร์มก                                                                                                    | ำขอ |             | การชำระเงิน | สถานะดำเนินการ         |
| 2565/1          | 01             | สภ. 70/1 คำขอรับการประเมินความรู้ทางการศึกษาต่อเนื่อง สำหรับผู้ที่หน่วยกิตการศึกษาต่อเนื่องไม่เป็นไปตาม<br>หลักเกณฑ์<br>อนุมัติให้สอบประเมินความรู้ ระหว่างวันที่ 1 มิถุนายน พ.ศ. 2565 ถึง 31 ชั้นวาคม พ.ศ. 2565 |     |             |             | ดำเนินการเรียบร้อยแล้ว |

#### 3. เลือก สภ.70/1 คำขอรับการประเมินความรู้ทางการศึกษาต่อเนื่องๆ

| ข้อมูลผู้ประก   | าอบวิชาชีพ     | ชื่นคำขอผ่าน E-service                                                                                               |                       |                        |
|-----------------|----------------|----------------------------------------------------------------------------------------------------|-----------------------|------------------------|
| เลือกใช้บริการ  | คำขอผ่านระบบ   | E-serviceโปรดระบุ 🔨 เขียนใบคำขอ                                                                                      |                       |                        |
| ประวัติการยื่น  | คำขอ           |                                                                                                    |                       |                        |
| พบจำนวน 1 รา    | เยการ          |                                                                                                    |                       |                        |
| หมายเลข<br>คำขอ | วันที่ยื่นคำขอ | แบบฟอร์มคำขอ                                                                                                    | การชำระเงิน           | สถานะดำเนินการ         |
| 2565/1          | 01 ນີ.ຍ. 2565  | สภ. 70/1 คำขอรับการประเมินความรู้ทางการศึกษาต่อเนื่อง สำหรับผู้ที่หน่วยกิตการศึกษาต่อเนื่องไม่เป็นไปตาม<br>หลักเกมฑ์ | ชำระเงิน<br>เรียบร้อย | ดำเนินการเรียบร้อยแล้ว |

#### 4. กดปุ่มพิมพ์หนังสือรับรองหน่วยกิตการศึกษาต่อเนื่อง

| ขั้นตอนที่ 2. ข้าพเจ้ามีความประสงค์ขอรับการประเมินความรู้ทางการศึกษาต่อเนื่องโดยการสอบความทางวิชาชีพมาสัชกรรม                                                                                                    |                                                                  |                                        |         |         |         |         |         |             |
|----------------------------------------------------------------------------------------------------|------------------------------------------------------------------|----------------------------------------|---------|---------|---------|---------|---------|-------------|
| การดำเนินการเก็บหน่วยกิตการศึกษาต่อเนื่องขดเชย<br>1. ผู้ที่ยื่นคำขอรับการประเมินความรู้หางการศึกษาต่อเนื่อง ให้ดำเนินการให้แล้วเสร็จภายในปีการศึกษาต่อเนื่องที่ท่านยื่นคำขอรับการประเมิน (31 ธันวาคมของทุกปี) หากพ้นเวลาดังกล่าวท่าน<br>ด้องยื่นคำขอฯ ใหม่อีกครั้ง<br>2. ค่าธรรมเนียม<br>1. ค่าสมัครสอบ จำนวน 2 ชุดวิชา เป็นเงิน 2,000 บาท<br>2. ค่าเก็บหน่วยกิตขดเขย เป็นเงิน 1,000 บาท<br>3. กรณีผู้ที่เก็บหน่วยกิตขดเขยครบเกิน 1 ปีนับจากวันที่หน่วยกิตไม่เป็นไปตามหลักเกณฑ์ ต้องขำระค่าปรับปรุงระบบฐานข้อมูลเพิ่มอีก เป็นเงิน 1,000 บาท<br>(หากไม่เกิน 1 ปีไม่ต้องขำระค่าธรรมเนียมรายการนี้)<br>3. กรขำระค่าธรรมเนียมให้ขำระภายหลังผ่านการประเมินความรู้ฯ ตามเกณฑ์เรียบร้อยแล้ว |                                                                  |                                        |         |         |         |         |         |             |
| กรุณาเลือ                                                                                                    | กรอบการศึกเ                                                      | ษาต่อเนื่องที่ต้องการเก็บหน่วยกิตชดเชย |         |         |         |         |         |             |
|                                                                                                    | รอบที่                                                           | ระยะเวลา                               | ปีที่ 1 | ปีที่ 2 | ปีที่ 3 | ปีที่ 4 | ปีที่ 5 | รวมหน่วยกิต |
|                                                                                                    | ☑ 1 27/03/2558 - 31/12/2562 20.00 11.00 31.50 10.50 27.00 100.00 |                                        |         |         |         |         |         |             |
| คำธรรมเนียม 4000 บาท (สี่พันบาทถ้วน)                                                                                                    |                                                                  |                                        |         |         |         |         |         |             |
| จบการทำรายการ พิมพ์หนังสือรับรองหน่วยกิตการศึกษาต่อเนื่อง                                                                                                    |                                                                  |                                        |         |         |         |         |         |             |

สอบถามข้อมูลเพิ่มเติมติดต่อได้ที่ ศูนย์การศึกษาต่อเนื่องทางเภสัชศาสตร์ สภาเภสัชกรรม โทรศัพท์ 0 2591 9992 (คู่สายอัตโนมัติ) กด 4 หากไม่มีผู้รับสาย โปรดกด 0 ติดต่อประชาสัมพันธ์ Email : ccpe@pharmacycouncil.org